1. ACCEDIR A ÀREA FAMÍLIES I CLICAR OPCIÓ QUOTES SERVEIS I PAGAMENTS ONLINE

| 👫 Sant Josep 🕋 ፍ                             | 1         |                                                 | 4° <b>8</b>                                    |  |  |  |  |
|----------------------------------------------|-----------|-------------------------------------------------|------------------------------------------------|--|--|--|--|
| Àrea famílies                                |           |                                                 | 😤 Inic                                         |  |  |  |  |
| AMPA<br>set ister res<br>Informació personal |           | Gestiona fàcilment tots els serveis que         | l'AMPA posa a disposició de les famílies       |  |  |  |  |
| Dades personals                              |           | Ð                                               | 1                                              |  |  |  |  |
| Lades dels meus fills                        |           |                                                 |                                                |  |  |  |  |
| Serveis contractats                          | 5         | Extra escalara                                  | Fodeveringente                                 |  |  |  |  |
| E-mails rebuts                               |           | Extraescolars                                   | Escieveniments                                 |  |  |  |  |
| I≡ Quotes serveis i pagaments o              | online 💿  | Activitats extraescolars de l'AmirA Saint Josep | Esdeveniments del corregi sant Josep Reus      |  |  |  |  |
| Rebuts domiciliats                           |           |                                                 |                                                |  |  |  |  |
| O Carnet Soci AMPA                           | 🔡 Codi QR |                                                 |                                                |  |  |  |  |
| TENS UN DUBTE ?                              |           | Documents                                       | Fotos                                          |  |  |  |  |
|                                              | 5         | Documents posats a disposició de les famílies   | Galeries de fotos d'esdeveniments i activitats |  |  |  |  |
|                                              |           |                                                 |                                                |  |  |  |  |

2. BUSCAR REBUT AMB CONCEPTE "EXTRAESCOLAR ESCOLLIDA" i clicar al "ull" veure

| Sant Josep 🏾 🎓 🎜                 |                               |               |              |              | e       |               |                  |
|----------------------------------|-------------------------------|---------------|--------------|--------------|---------|---------------|------------------|
| uotes per serveis                |                               |               |              |              |         |               | Quotes per serve |
| Quota activitat extraescolar 🛛 🖌 |                               |               |              |              |         |               |                  |
|                                  | Consulta les quotes per serve | is contractat | s per aquest | curs escolar |         |               |                  |
| Excel PDF Imprimir Columnes vis  | ibles 🕶                       |               |              |              | Buscar: |               |                  |
| Data 🖴 Motiu 🛧 Concept           | e 14                          | Quota 🔸       | Total 💠      | Pagament 🐟   | Titular | $\rightarrow$ | Veure 🖴          |
| 2024/02/03 Extraescolars         |                               | 1 Quota       | 92€          | Efectiu      |         |               | •                |

3. Clicar a PAGAR ONLINE i seguir les instruccions de la passarela de pagament.

| Sant Josep 🛛 🖀       | 0 J           |                                        |              | θ                           |  |  |
|----------------------|---------------|----------------------------------------|--------------|-----------------------------|--|--|
| Rebut                |               |                                        |              | <pre> Enrere / Rebut </pre> |  |  |
|                      |               |                                        | Destauration |                             |  |  |
| FORMA DE PAGAMENT    |               | Desglossament de quotes i estat actual |              |                             |  |  |
| MÈTODE:<br>Efectivo  |               | N° REBUT: R-10528                      |              | DATA: 03/02/2024            |  |  |
| N° COMPTE:           |               | REBUT DE:                              | Actividades  |                             |  |  |
| TITULAR:             |               | CONCEPTE:                              |              |                             |  |  |
|                      |               | QUOTA:                                 | 1 Quota      |                             |  |  |
|                      | 🖨 Imprimir    | IMPORT:                                | 90€          |                             |  |  |
| Quotes corresponents |               |                                        |              |                             |  |  |
| QUOTA                | DATA A EMETRE | IMPORT (€)                             | ESTAT        | PAGAMENT ONLINE             |  |  |
| 1                    |               | 92€                                    | Pendent      | 🚍 Pagar online              |  |  |
|                      |               |                                        |              |                             |  |  |